# Uitbreiding mcadset1.dat met definitie 605:

In mcadset1.dat is een definitie toegevoegd op regel 605 waarmee het gebruik van drie regels uit het artikelbestand aan en uit kan worden gezet. De waarde die nu op 605 staat is een ongedefinieerd getal. Waarschijnlijk is het vereist TWEE keer de waarde aan te zetten ...

Versiedatum van mcadset1.dat dat in c:\pdm2012 moet komen te staan

22-08-2018 09:03 179.280 MCADSET1.DAT

Regel 605 ziet er als onderstaand uit:

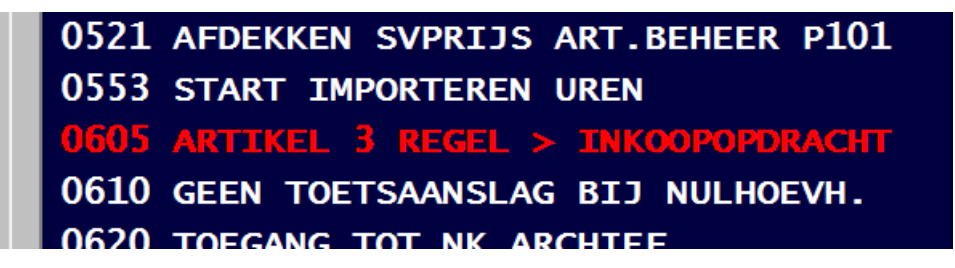

Definitie 605 aanzetten (... twee keer ...):

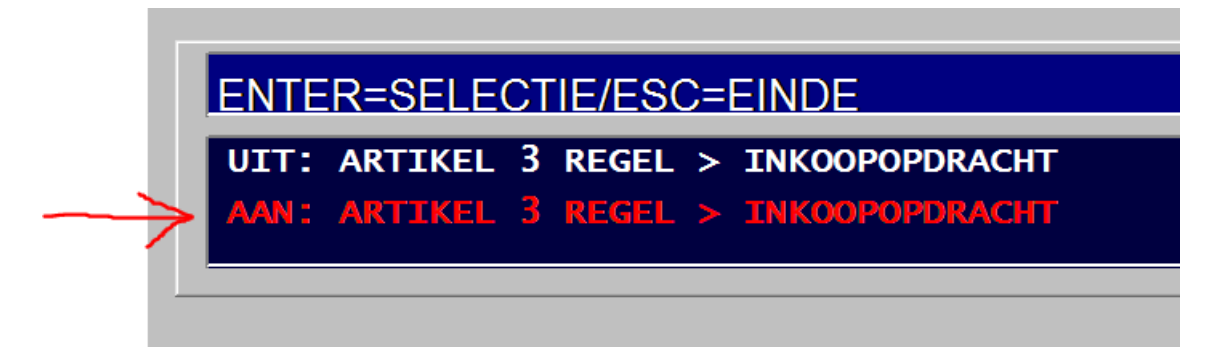

Definitions file mcadset1.dat controls the content of mcadinit.set by mcadset1.exe. Definition 605 is new to enable control (on/off) for adding tree line article data to the purchase order. This control, if set On, disables the language conversion for the article. The initial value of 605 is undefined which may cause to set the value twice. Check the setting after altering 605 to On (=AAN, EIN).

### Invoegen meerregel artikelen in inkoopopdracht:

TESTvoorbeeld van artikel in artikelbestand:

| blad 1                              | blad 2                                       | notitie                            | halffab.                             | M.R.P.                     | magazijnen           |
|-------------------------------------|----------------------------------------------|------------------------------------|--------------------------------------|----------------------------|----------------------|
| artikel                             |                                              | 94ѕсн078                           | 3                                    |                            |                      |
| omschrijv<br>ext.omscl<br>ext.omscl | ving<br>hrijving 1<br>hrijving 2<br>hrijving | SCHUURBAN<br>50 x 3600<br>voorzien | D CUBITRON<br>mm p240<br>van extra r | II - 3M - 3<br>uwe rugband | 99F<br>  (neptekst!) |
| kwaliteit                           | t                                            | ZIRKONIUM<br>ZH MENEN              | I                                    | belang                     | rijke kengeta        |

Op regel 'ext.omschrijving 2' is een fantasietekst ingevuld om te laten zien dat ook deze regel in de inkoopopdracht geplaatst wordt. Als de regel 'ext.omschrijving 2' leeg is dan wordt deze regel niet in de inkoopopdracht geplaatst. Zie onderstaand voorbeeld waarbij ook de 'kwaliteit' leeg is

| blad 1 blad 2                                                                                                  | notitie halffab. M                                                    | .R.P. magaz                  |
|----------------------------------------------------------------------------------------------------|-----------------------------------------------------------------------|------------------------------|
| artikel<br>omschrijving<br>ext.omschrijving 1<br>ext.omschrijving 2<br>skl.omschrijving .<br>kwaliteit<br>norm | 94SCH078 2<br>SCHUURBAND CUBITRON II<br>50 x 3600 mm P240<br>ZH MENEN | - Зм - 399ғ<br>belangrijke k |

De helpregels die onderaan het artikelscherm staan zijn aangepast op de drie-regel instelling van definitie 605.

Voorbeeld: Help tekst bij wijzigen ext.omschrijving 1 op artikel blad 1:

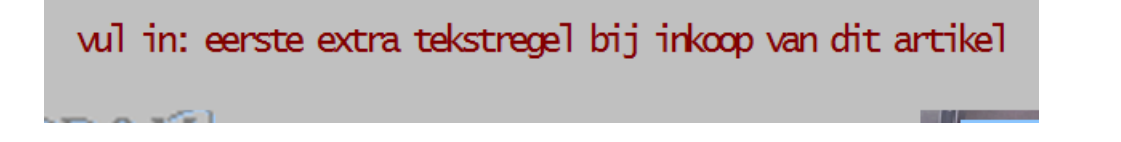

### Voorbeeld invoegen in inkoopopdracht.

Onderstaand is de insert toets ingedrukt om regel na laatste posnummer in te vullen, artikelcode 94sch078 3 geselecteerd via popupbox en scherm laat direct all drie regels zien (voorbeeld 1). In voorbeeld 2 zien we dat bij 94sch078 2 slechts één extra regel wordt toegevoegd. Voorbeeld 3a en 3b laten zien dat de schermregels automatisch opschuiven als in een langere inkoopopdracht de extra regels anders van het scherm zouden verdwijnen. In plaats van Insert toets kan uiteraard ook F1 of het invoegicoon geselecteerd worden om zelf een regelnummer op te geven.

Voorbeeld 1:

| pos/v: |   | omschrijving in   | nkoopregel   |             |            | kwalite     | eit          |    |
|--------|---|-------------------|--------------|-------------|------------|-------------|--------------|----|
|        |   | artikel           | aantallen    | eenheid -   | % prijs/eł | n. vv.prijs | s leverdatum | Rp |
| 1      | 0 | SCHUURBAND C      | UBITRON II - | - 3M - 399F |            | ZIRKO       | NIUM         | 1  |
|        |   | 94sсн078 3        | 0,000        | ST          | 0          | ,00         | 2018345      | N  |
| 1      | 1 | 50 x 3600 mm<br>/ | p240         |             |            |             |              |    |
| 1      | 2 | voorzien van<br>/ | extra ruwe   | rugband (ne | ptekst!)   |             |              |    |
| 1      | 3 | /                 |              |             |            |             |              |    |

Voorbeeld 2: Met F1 regel 3 ingevoegd.

| document |   | bewerken                    | scherm                  | ZOE             | ek/vervang | opties   | modu      | les        |    |
|----------|---|-----------------------------|-------------------------|-----------------|------------|----------|-----------|------------|----|
| pos/v:   |   | omschrijving in             | koopregel               |                 |            |          | kwaliteit |            |    |
|          |   | artikel                     | aantallen               | eenheid         | - % pi     | rijs/eh. | vv.prijs  | leverdatum | Rp |
| 1        | 0 | SCHUURBAND CU<br>94SCH078 3 | JBITRON II -<br>100,000 | 3м – 399<br>ST  | F          | 8,95     | ZIRKONIUM | 2018345    | N  |
| 1        | 1 | 50 x 3600 mm<br>/           | p240                    |                 |            |          |           |            |    |
| 1        | 2 | voorzien van<br>/           | extra ruwe              | rugband (r      | neptekst   | !)       |           |            |    |
| 1        | 3 | 1                           |                         |                 |            |          |           |            |    |
| 3        | 0 | SCHUURBAND CL<br>94SCH078 2 | JBITRON II -<br>0.000   | 3м - 399i<br>st | F          | 0.00     |           | 2018345    | N  |
| 3        | 1 | 50 x 3600 mm<br>/           | P240                    |                 |            |          |           |            |    |
|          |   |                             |                         |                 |            |          |           |            |    |

Voorbeeld 3a: in langere inkoopopdracht werk je vaak op de onderste regel (pos 8 in dit voorbeeld):

| bocument      |   | omechrijving inkooprege                    | zoek/                 | /vervang opties     | kwalitoit | es             |
|---------------|---|--------------------------------------------|-----------------------|---------------------|-----------|----------------|
| <u>pusiv.</u> |   | artikel aantaller                          | n eenheid             | - % prijs/eh.       | vv.prijs  | leverdatum f   |
| 1             | 1 | 50 x 3600 mm p240<br>/                     |                       |                     |           |                |
| 1             | 2 | voorzien van extra ru<br>/                 | we rugband (ne        | eptekst!)           |           |                |
| 1             | 3 | /                                          |                       |                     |           |                |
| 3             | 0 | SCHUURBAND CUBITRON I<br>94SCH078 2 0,000  | і– 3м– 399f<br>) st   | 9,95                |           | 2018345        |
| 3             | 1 | 50 x 3600 mm P240                          |                       |                     |           |                |
| 4             | 0 | GEB.STIFTSTEEN AS Ø3<br>9BAØ3.0408 100,000 | ø4x8 zy0408 3<br>) st | AR100 O 5V<br>1,17  |           | 2018345        |
| 5             | 0 | GEB.STIFTSTEEN AS Ø3<br>9BAØ3.0613 100,000 | ø6x13 ZY-<br>) ST     | -0613-3-05v<br>1,18 | ar 100    | 2018345        |
| 6             | 0 | DOOS A 10 KG BONTE PO<br>9BPL 10,000       | ETSLAPPEN ART         | . BPL61641<br>19,95 | FLANEL    | 2018345        |
| 7             | 0 | BAK.GEB.STIFTSTEEN Ø3<br>9BA303K30 100,000 | 0x30xø6 к30 (<br>) st | 07660738859<br>1,25 | A30R-V100 | 2018345        |
| 8             | 0 | 9sсн                                       |                       |                     |           |                |
|               | 3 |                                            |                       | 🖹 💝 🔀 🤻             |           | <b>6 7 1</b> 1 |

Voorbeeld 3b: schermregels schuiven naar boven direct na artikelselectie; de extra regels komen nu in beeld.

| PD&M 2012 E | ERP Worl | station CompraMach         | module=P318             | 3                              |             | produkt nor the sign | arrianen.deca - Micros | and should |    |
|-------------|----------|----------------------------|-------------------------|--------------------------------|-------------|----------------------|------------------------|------------|----|
| document    |          | bewerken                   | scherm                  | Z                              | oek/vervang | opties               | moc                    | lules      |    |
| pos/v:      |          | omschrijving i             | nkoopregel              |                                |             |                      | kwaliteit              |            |    |
|             |          | artikel                    | aantallen               | eenheid                        | - %         | prijs/eh.            | vv.prijs               | leverdatum | R  |
| 1           | 3        | /                          |                         |                                |             |                      |                        |            |    |
| 3           | 0        | SCHUURBAND C<br>94SCH078 2 | UBITRON II -<br>0,000   | - 3м – 399<br>ST               | F           | 9,95                 |                        | 2018345    | N  |
| 3           | 1        | 50 x 3600 mm<br>/          | P240                    |                                |             |                      |                        |            |    |
| 4           | 0        | GEB.STIFTSTE<br>9BAø3.0408 | EN AS ø3 ø4)<br>100,000 | (8 ZY0408<br>ST                | 3 AR100     | ) o 5v<br>1,17       |                        | 2018345    | N  |
| 5           | 0        | GEB.STIFTSTE<br>9BAø3.0613 | EN AS Ø3 Ø6)<br>100,000 | (13 z<br>ST                    | Y-0613-     | -3-05v<br>1,18       | ar 100                 | 2018345    | N  |
| 6           | 0        | DOOS A 10 KG<br>9BPL       | BONTE POETS             | SLAPPEN AR<br>ST               | T. BPL€     | 51641<br>19,95       | FLANEL                 | 2018345    | N  |
| 7           | 0        | BAK.GEB.STIF<br>9bA303k30  | TSTEEN ø30X3<br>100,000 | 80хø6 к30<br>ST                | 076607      | 738859<br>1,25       | A30R-V100              | 2018345    | N  |
| 8           | 0        | SCHUURBAND C<br>94sch078 3 | UBITRON II -<br>0,000   | - <mark>3м – 39</mark> 9<br>ST | F           | 0,00                 | ZIRKONIUM              | 2018345    | N  |
| 8           | 1        | 50 x 3600 mm<br>/          | p240                    |                                |             |                      |                        |            |    |
| 8           | 2        | voorzien van<br>/          | extra ruwe              | rugband (                      | nepteks     | st!)                 |                        |            |    |
|             | 4        |                            |                         |                                |             | ∛ 🔀 🤻                |                        |            | *4 |

#### Wanneer gaat dit niet goed:

Bij het wijzigen van een artikel kan PD&M **niet** zien of de al dan niet door de Inkoper gewijzigde extra regels verwijderd moeten worden en eventueel vervangen door nieuwe regels. Dit kan alleen de Inkopen beoordelen. Bij het vervangen ofwel wijzigen van de artikelcode van een meer-regel artikel is het raadzaam het positienummer eerst geheel te verwijderen

Verwijderen positienummer inclusief volgnummerregels kan via (icoon

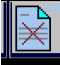

#### Voorbeeld 4: dit gaat niet goed!

Was:

| pos/v: |   | omschrijving i    | nkoopregel   |             |             | kwaliteit |            |
|--------|---|-------------------|--------------|-------------|-------------|-----------|------------|
|        |   | artikel           | aantallen    | eenheid -   | % prijs/eh. | vv.prijs  | leverdatum |
| 1      | 0 | SCHUURBAND C      | UBITRON II   | - 3м - 399F | • •         | ZIRKONIUM | 2019245    |
|        |   | 94SCH078 3        | 100,000      | 51          | 8,9         | C         | 2018343    |
| 1      | 1 | 50 x 3600 mm<br>/ | 1 p240       |             |             |           |            |
| 1      | 2 | voorzien van<br>/ | n extra ruwe | rugband (ne | ptekst!)    |           |            |
| 1      | 3 |                   |              |             |             |           |            |

Ander artikel is:

| blad 1 blad 2                                                                                                  | notitie halffab. M                                                                                        | .R.P. magazijnen C                                  |
|----------------------------------------------------------------------------------------------------|----------------------------------------------------------------------------------------------------|-----------------------------------------------------|
| artikel<br>omschrijving<br>ext.omschrijving 1<br>ext.omschrijving 2<br>skl.omschrijving .<br>kwaliteit<br>norm | 8ZM0080<br>MESPATR.DIN OO SNEL/TRA<br>grootformaat houder 80<br>inclusief led-indicator<br>VP3<br>TECHNIL | AG 80AMP ART 1586 031<br>mm<br>belangrijke kengetal |

Gewijzigd van 94sch078 3 naar 8zm0080 ..... regels met volgnummer 1 en 2 blijven staan.

| doc | cument |   | bewerken          | scherm       | ZOE        | k/vervang   | opties |           | modules |
|-----|--------|---|-------------------|--------------|------------|-------------|--------|-----------|---------|
| _p  | os/v:  |   | omschrijving in   | koopregel    |            |             |        | kwaliteit |         |
|     |        |   | artikel           | aantallen    | eenheid    | - % prijs/e | h.     | vv.prijs  |         |
|     | 1      | 0 | MESPATR.DIN (     | DO SNEL/TRAA | G 80AMP AF | RT 1586 031 |        | VP3       |         |
|     |        |   | 8zm0080           | 100,000      | ST         | 13          | 3,00   |           |         |
|     | 1      | 1 | 50 x 3600 mm<br>/ | p240         |            |             |        |           |         |
|     | 1      | 2 | voorzien van<br>/ | extra ruwe   | rugband (r | neptekst!)  |        |           |         |
|     | 1      | 2 |                   |              |            |             |        |           |         |

## Kopiëren artikelgegevens naar nieuw ingevoerde artikelen:

Module mcadp101, artikelbeheer.

Gegevens van artikel selecteren om in nieuw aan te maken artikel te plakken: Home toets indrukken terwijl artikelscherm (eerste scherm) zichtbaar is.

Home toets indrukken geeft kortstondig deze melding:

| PD&M 2012 ERP Workstation CompraMach                                                                                 | module=P101                                                                                                    | artikelen.doo - Microard Roof                                  |
|----------------------------------------------------------------------------------------------------|----------------------------------------------------------------------------------------------------|----------------------------------------------------------------|
| artikel beheer                                                                                                    | 94SCH078 3 SCHUURBAND CUBITRON                                                                                 | II - 3M - 39 📫                                                 |
| blad 1 blad 2                                                                                                    | notitie halffab. M.R.P. mage                                                                                   | zijnen CADlink plaa                                            |
| artikel<br>omschrijving<br>ext.omschrijving 1<br>ext.omschrijving 2<br>skl.omschrijving .                            | 94SCH078 3<br>SCHUURBAND CUBITRON II - 3M - 399F<br>50 x 3600 mm p240<br>voorzien van extra ruwe rugband (nept | mut: 0<br>cekst!)                                              |
| kwaliteit<br>norm                                                                                                    | ZIRKONIUM<br>ZH MENEN belangrijke                                                                              | kengetallen:                                                   |
| <pre>inkoop eenheid 1 . inkoop eenheid 2 . int.eh : ink. eh 1 int.eh : ink. eh 2 interne eenheid verrekenprijs</pre> | ST                                                                                                    | 0.000 ST<br>10 ST<br>20 ST<br>20 ER<br>20 ER<br>20 ST<br>20 ER |
| verkoopprijs<br>Std.bewcode 1<br>Std.bewcode 2                                                                       | 0,00 vakafschrijfperiod<br>afbœkperiode .                                                                      | e . 201104<br>201104                                           |
| Std.Ins.Traveller<br>statistiek nr<br>afvalstroom nr<br>afvalgewicht in kg<br>verkoopaantal                          | 0,00000<br>1                                                                                                   |                                                                |

Kopie plaatsen: Insert toets indrukken als nieuw aangemaakt artikel op scherm staat.

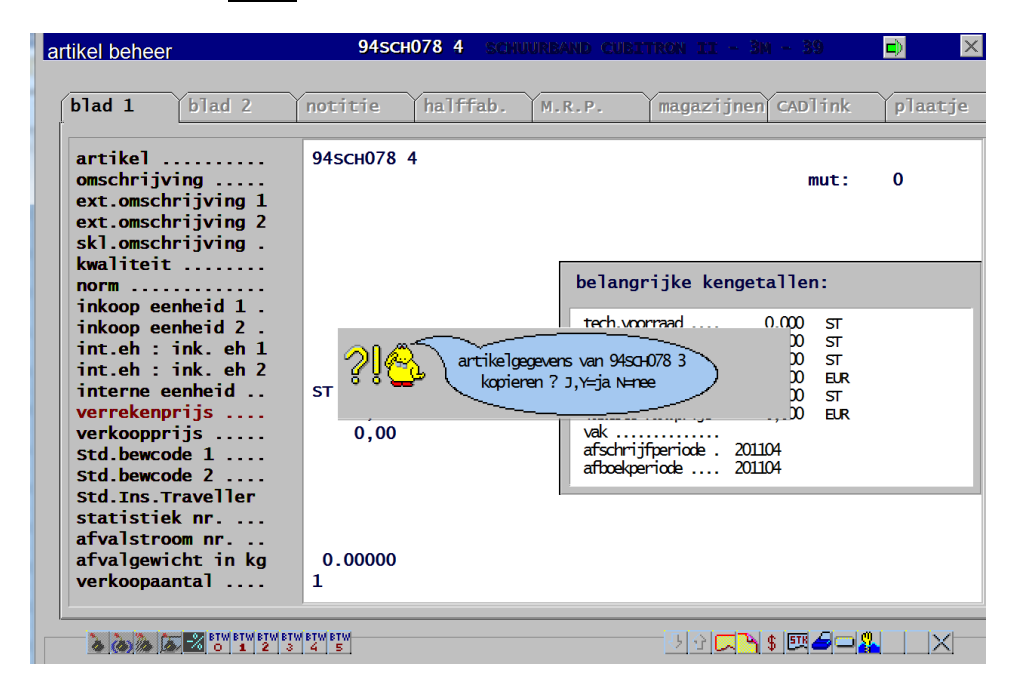

Na indruk J of Y is dit het resultaat:

| artikel beheer                                                                                                    | 94sch078 4 schuurb                                                                   | AND CUBITRON II - 3M - 39                                                                                                    |         |
|----------------------------------------------------------------------------------------------------|--------------------------------------------------------------------------------------|----------------------------------------------------------------------------------------------------|---------|
| blad 1 blad 2                                                                                                    | notitie halffab. M.                                                                  | .R.P. magazijnen CADlink                                                                                                    | plaatje |
| artikel<br>omschrijving<br>ext.omschrijving 1<br>ext.omschrijving 2<br>skl.omschrijving .                                                                                                    | 94SCH078 4<br>SCHUURBAND CUBITRON II<br>50 x 3600 mm p240<br>voorzien van extra ruwe | - 3м - 399F mut:<br>rugband (neptekst!)                                                                                                    | 0       |
| <pre>kwaliteit<br/>norm<br/>inkoop eenheid 1 .<br/>inkoop eenheid 2 .<br/>int.eh : ink. eh 1<br/>int.eh : ink. eh 2<br/>interne eenheid<br/>verkoopprijs<br/>Std.bewcode 1<br/>Std.bewcode 2<br/>Std.Ins.Traveller<br/>statistiek nr<br/>afvalstroom nr</pre> | ZIRKONIUM<br>ZH MENEN<br>0,00<br>0,00<br>ST<br>0,00<br>0,00                          | belangrijke kengetallen:         tech.voorraad       0,000 ST         reservering       0,000 ST         vrije voorraad       0,000 ST         prijsindicatie       0,000 ELR         in bestelling       0,000 ST         laatste fak.prijs       0,000 ELR         vak |         |
| afvalgewicht in kg<br>verkoopaantal                                                                                                    | 0,00000<br>1                                                                         |                                                                                                    |         |
| BTW BTW BTW BTW BTW BTW BTW BTW BTW BTW                                                                                                    | (BTW BTW<br>4 5                                                                      | <u></u> 전소 <b>디〉 :</b> [백 <b>골</b>                                                                                                    |         |

*Nb: op 23-8-2018 is een programmafout verwijderd welke een bad record error fout gaf. De fout trad op als de Insert toets werd ingedrukt terwijl nog geen een kopie naar het kladblok via de Home toets was gemaakt.* 

MB 23-8-2018